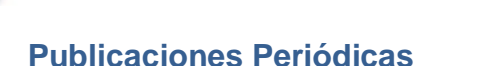

BIBLIOTECA ELECTRÓNICA DE CIENCIA Y TECNOLOGÍA

#### Catálogo de Publicaciones Periódicas (revistas)

**Biblioteca Central** 

Ministerio de Ciencia, Tecnología e Innovación Productiva

Presidencia de la Nación

Esta herramienta le permite identificar las revistas que pueden contener los artículos de su interés.

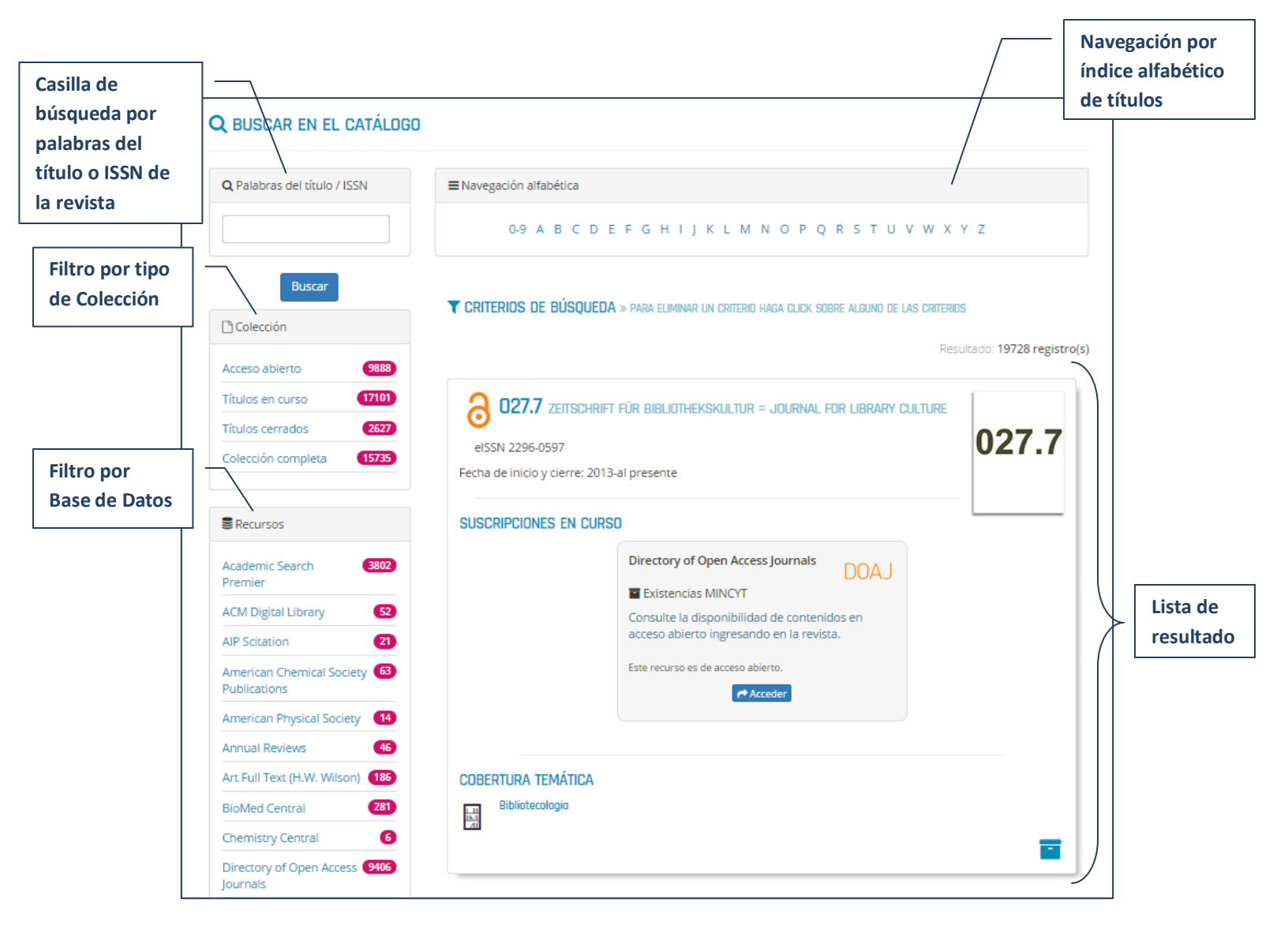

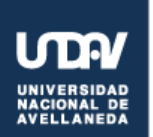

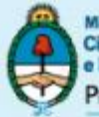

Ministerio de Ciencia, Tecnología e Innovación Productiva Presidencia de la Nación

### BIBLIOTECA ELECTRÓNICA DE CIENCIA Y TECNOLOGÍA

### **Publicaciones Periódicas**

| Γ                | Science Magazine 1                               |                                                                                                    |
|------------------|--------------------------------------------------|----------------------------------------------------------------------------------------------------|
|                  | ScienceDirect (2792)                             | 2 16:9 A DANISH JOURNAL OF FILM STUDIES                                                                       |
|                  | Social Sciences Full Text (281)<br>(H.W. Wilson) | elSSN 1603-5194                                                                                               |
|                  | SocINDEX with Full Text 775                      | Fecha de inicio y cierre: 2003-al presente                                                                    |
|                  | SpringerLink 516                                 | SUSCRIPCIONES EN CURSO                                                                                        |
| Filtro por temas | SpringerOpen 205<br>Wiley Online Library 895     | Directory of Open Access Journals                                                                             |
|                  | Wiley Oven Access 37                             | Existencias MINCYT<br>Consulte la disponibilidad de contenidos en<br>acceso abierto ingresando en la revista. |
|                  | 🖉 Cobertura temática                             | Este recurso es de acceso abierto.                                                                            |
|                  | GRANDES ÁREAS                                    | Acceder                                                                                                    |
|                  | Ciencias agrarias 772                            |                                                                                                    |
|                  | Ciencias exactas y 4874<br>naturales             | COBERTURA TEMÁTICA                                                                                            |
|                  | Ciencias médicas y de la <b>5506</b><br>salud    | Cinematografia<br>Estudios generales de<br>literaturo<br>Teatro y dramaturgia                                 |
| Opciones de      | Ciencias sociales 7399                           |                                                                                                    |
| visualización de | Humanidades 3227                                 |                                                                                                    |
| los resultados   | Ingenieňa y tecnologia 2/33                      | 3 19 INTERDISCIPLINARY STUDIES IN THE LONG NINETEENTH CENTURY                                                 |
|                  | I≣ Vista estándar<br>⊖ Vista impresión           | ISSN 1755-1560<br>Fecha de inicio y cierre: 2005-al presente                                                  |
|                  |                                                  | SUSCRIPCIONES EN CURSO                                                                                        |
| L                |                                                  |                                                                                                    |

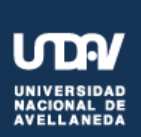

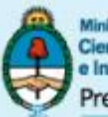

Ciencia, Tecnología e Innovación Productiva Presidencia de la Nación

terio de

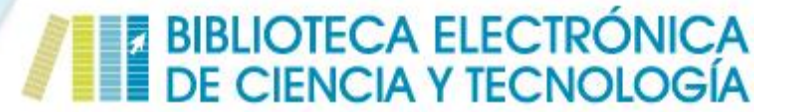

### **Publicaciones Periódicas**

#### Realizar Búsquedas utilizando filtros

#### Filtrar por Base de datos

Para aplicar este filtro, deberá hacer click con el mouse sobre las Base de Datos (**Recursos**) que desea seleccionar (1). El filtro puede aplicarse habiendo ingresado o no un término de búsqueda. De no incluir un término en la caja de búsqueda (**Palabras del título/ISSN**) (2), al hacer click sobre el recurso seleccionado se recuperarán todos los títulos correspondientes a la Base de Datos. En caso de haber incluido un término en (2), después de hacer click sobre la base de datos seleccionada (1) o en el botón **Buscar** (3), sólo se recuperarán aquellos títulos que contengan dicho término y pertenezcan a la Base escogida.

| Q Palabras del título / ISSN (2)                                                                                                    | ■ Navegación alfabética                                                                                                    |          |
|----------------------------------------------------------------------------------------------------|----------------------------------------------------------------------------------------------------|----------|
|                                                                                                    |                                                                                                    |          |
|                                                                                                    | 0-9 A B C D E F G H I J K L M N O P Q R S T U V W X Y Z                                                                                                    |          |
| Buscar (3)                                                                                                    | <b>CRITERIOS DE BÚSQUEDA</b> » para eliminar un criterid haga click sobre alguno de las criterios                                                                                                    |          |
| Colección                                                                                                    |                                                                                                    |          |
| Acceso abierto 9888                                                                                                    | Resultado. 1972                                                                                                    | to regis |
| Títulos en curso (17101)                                                                                                    |                                                                                                    |          |
| Títulos cerrados 2627                                                                                                    |                                                                                                    |          |
| Colección completa (15735)                                                                                                    | eISSN 2296-0597                                                                                                    | (.(      |
|                                                                                                    | Fecha de inicio y cierre: 2013-al presente                                                                                                    |          |
|                                                                                                    |                                                                                                    |          |
| ■Recursos (1)                                                                                                    | SUSCRIPCIONES EN CURSO                                                                                                    |          |
| <ul> <li>Recursos (1)</li> <li>Academic Search 3802</li> <li>Premier</li> </ul>                                                                                                    | SUSCRIPCIONES EN CURSO Directory of Open Access Journals DOAJ Existencias MINCYT                                                                                                    |          |
| Recursos     (1)       Academic Search     8802       Premier        ACM Digital Library     52                                                                                                    | SUSCRIPCIONES EN CURSO Directory of Open Access Journals DOAJ Existencias MINCYT Consulte la disponibilidad de contenidos en                                                                                                    |          |
| <ul> <li>Recursos (1)</li> <li>Academic Search 3802</li> <li>Premier</li> <li>ACM Digital Library 52</li> <li>AIP Scitation 21</li> </ul>                                                                                                    | SUSCRIPCIONES EN CURSO Directory of Open Access Journals DOAJ E Existencias MINCYT Consulte la disponibilidad de contenidos en acceso abierto ingresando en la revista.                                                                                                    |          |
| Recursos     (1)       Academic Search     3802       Premier                                                                                                    | SUSCRIPCIONES EN CURSO<br>Directory of Open Access Journals<br>DOAJ<br>Existencias MINCYT<br>Consulte la disponibilidad de contenidos en<br>acceso abierto ingresando en la revista.<br>Este recurso es de acceso abierto.<br>Este recurso es de acceso abierto.                                                                                                    |          |
| <ul> <li>Recursos (1)</li> <li>Academic Search 8802</li> <li>Premier</li> <li>ACM Digital Library 52</li> <li>AIP Scitation 21</li> <li>American Chemical Society 63</li> <li>Publications</li> <li>American Physical Society 14</li> </ul>                                                                                                 | SUSCRIPCIONES EN CURSO<br>Directory of Open Access Journals<br>DOAJ<br>Existencias MINCYT<br>Consulte la disponibilidad de contenidos en<br>acceso abierto ingresando en la revista.<br>Este recurso es de acceso abierto.<br>Macceder                                                                                                    |          |
| <ul> <li>Recursos (1)</li> <li>Academic Search 9802</li> <li>Premier</li> <li>ACM Digital Library 52</li> <li>AIP Scitation 21</li> <li>American Chemical Society 63</li> <li>Publications</li> <li>American Physical Society 14</li> <li>Annual Reviews 45</li> </ul>                                                                      | SUSCRIPCIONES EN CURSO<br>Directory of Open Access Journals<br>DOAJ<br>Existencias MINCYT<br>Consulte la disponibilidad de contenidos en<br>acceso abierto ingresando en la revista.<br>Este recurso es de acceso abierto.<br><a href="https://www.estandown.com">www.estandown.com</a><br><i>Consulte la disponibilidad de contenidos en<br/>acceso abierto ingresando en la revista.</i><br>Este recurso es de acceso abierto. |          |
| Recursos       (1)         Academic Search       3802         Premier       20         ACM Digital Library       52         AIP Scitation       21         American Chemical Society       63         Publications       44         Annual Reviews       45         Art Full Text (H.W. Wilson)       185                                   | SUSCRIPCIONES EN CURSO<br>Directory of Open Access Journals<br>DOAJ<br>Existencias MINCYT<br>Consulte la disponibilidad de contenidos en<br>acceso abierto ingresando en la revista.<br>Este recurso es de acceso abierto.<br>Este recurso es de acceso abierto.<br>COBERTURA TEMÁTICA                                                                                                    |          |
| <ul> <li>Recursos (1)</li> <li>Academic Search 9802</li> <li>Premier</li> <li>ACM Digital Library 52</li> <li>AIP Scitation 21</li> <li>American Chemical Society 63</li> <li>Publications</li> <li>American Physical Society 11</li> <li>Annual Reviews 46</li> <li>Art Full Text (H.W. Wilson) 186</li> <li>BioMed Central 281</li> </ul> | SUSCRIPCIONES EN CURSO<br>Directory of Open Access Journals<br>DOAJ<br>E Existencias MINCYT<br>Consulte la disponibilidad de contenidos en<br>acceso abierto ingresando en la revista.<br>Este recurso es de acceso abierto.<br>Este recurso es de acceso abierto.<br>Este recurso es de acceso abierto.<br>Bibliotecologio                                                                                                    |          |

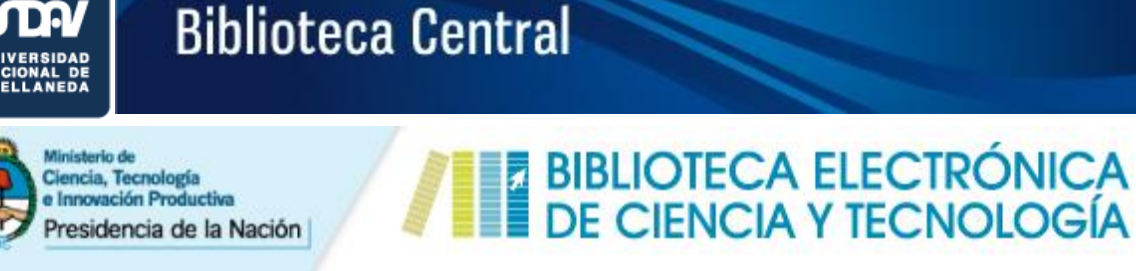

#### Filtrar por tema

Toda la colección de la Biblioteca Electrónica ha sido indizada de acuerdo a la Clasificación Temática de la Field of Science and Technology (FoS) elaborada por la Organización para la Cooperación y Desarrollo Económicos (OCDE), según **Grandes Áreas**, **Áreas** y **Subáreas (1)**. Este filtro puede aplicarse habiendo o no ingresado un término de búsqueda o habiendo seleccionado o no una Base de Datos en particular. De no incluir un término o seleccionar una Base, se recuperarán todos los títulos correspondientes a la temática seleccionada, caso contrario sólo se recuperarán aquellos títulos que contengan los términos incluidos y/o pertenezcan a la Base escogida y que traten del área temática seleccionada.

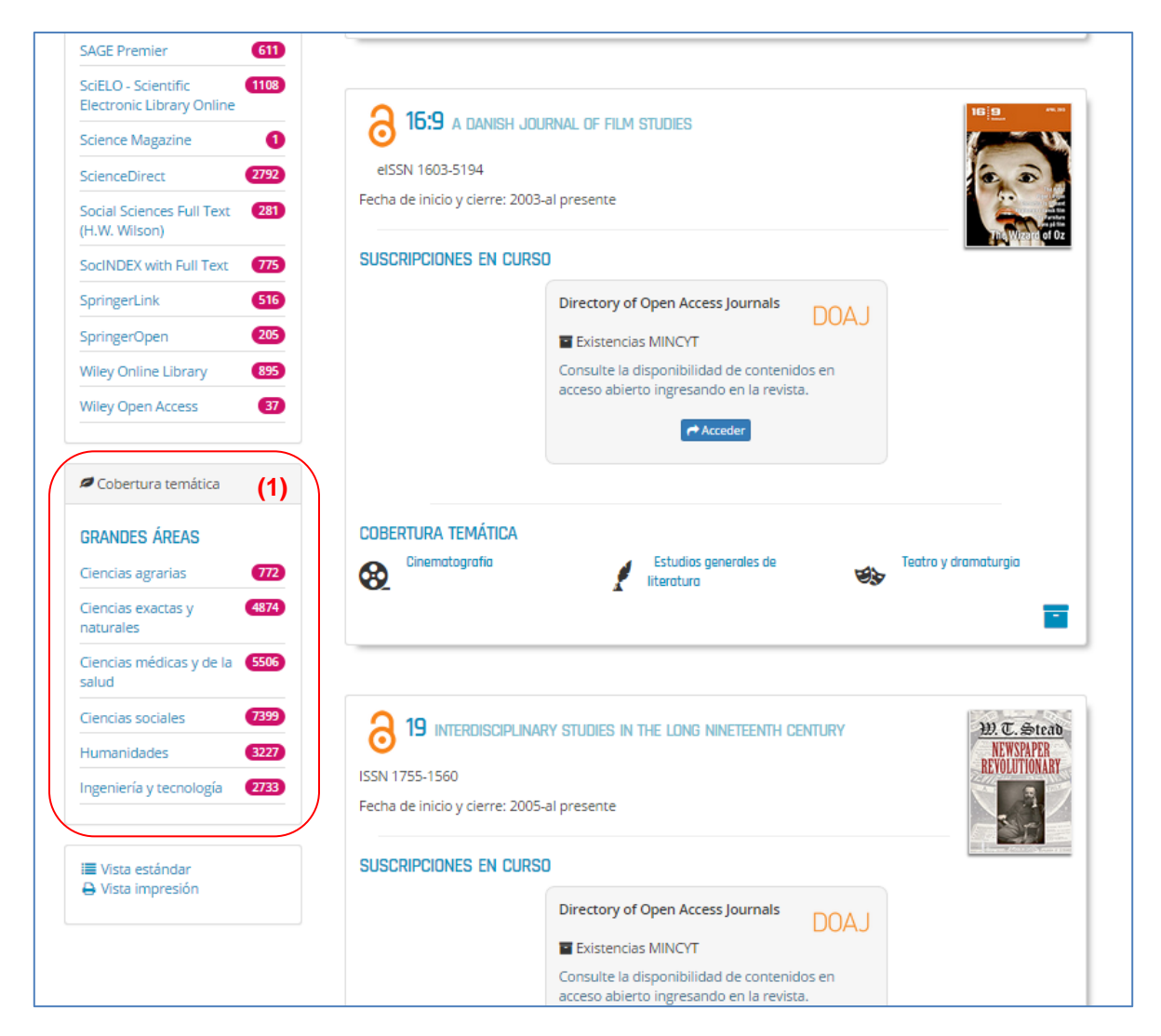

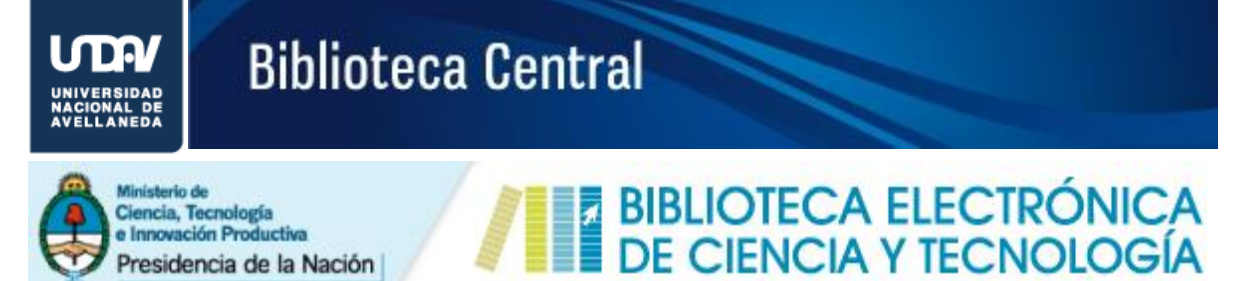

En el ejemplo que sigue se describen los pasos básicos para utilizar éste filtro:

Primero se escoge una Base de datos haciendo click sobre su nombre (1). En este caso utilizaremos SAGE Premier.

| Psychology and Behavioral 505                           |     |  |
|---------------------------------------------------------|-----|--|
| SAGE Premier 611                                        | (1) |  |
| SciELO - Scientific (1108)<br>Electronic Library Online |     |  |

A continuación se nos presenta la siguiente pantalla:

| 🗅 Colección                           |     | recurso: SAGE Premier          |                         |             |                         |
|---------------------------------------|-----|--------------------------------|-------------------------|-------------|-------------------------|
| Acceso abierto                        |     |                                |                         |             | Resultado: 611 registro |
| Títulos en curso 592                  |     |                                |                         |             |                         |
| Títulos cerrados 19                   |     | ACCOUNTING HIST                | TORY                    |             | Accounting History      |
| Colección completa 149                |     | ISSN 1032-3732 eISSN 174       | 19-3374                 |             | in spin starting        |
|                                       |     | Fecha de inicio y cierre: 1996 | 5-al presente           |             |                         |
| Recursos                              |     |                                |                         |             |                         |
| _                                     |     | SUSCRIPCIONES EN CURS          | 50                      |             |                         |
| SAGE Premier 611                      | -   |                                | SAGE Premier            |             |                         |
|                                       |     |                                | Existencias MINCYT      |             |                         |
| 🖉 Cobertura temática                  |     |                                | -desde el vol(no) 4(1)- |             |                         |
| GRANDES ÁREAS                         |     |                                | 1999                    | al presente |                         |
| Ciencias agrarias                     |     |                                |                         |             |                         |
| Ciencias exactas v 23                 | (2) |                                | Acc                     | eder        |                         |
| naturales                             | (2) |                                |                         |             |                         |
| Ciencias médicas y de la 147<br>salud |     | Cobertura temática             |                         |             |                         |
| Ciencias sociales 415                 |     | (1) Historia                   |                         |             |                         |
| Humanidades 88                        |     |                                |                         |             | =                       |
| Ingeniería v tecnología               |     |                                |                         |             | -                       |

Hacemos click sobre una de las Grandes Áreas temáticas cubiertas por las revistas incluidas en la base de datos de SAGE Premier. En este caso escogeremos *Ciencias exactas y naturales* (2)

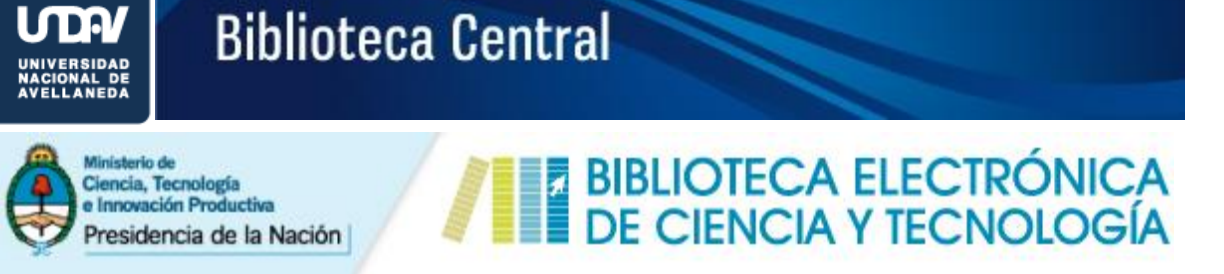

#### Aparecerá la siguiente pantalla:

| ente                    |
|-------------------------|
| ente                    |
| ente                    |
| ente                    |
| ente                    |
| E Premier               |
| E Premier               |
| E Premier               |
|                         |
| kistencias MINCYT       |
| -desde el vol(no) 7(1)- |
| 1999 al presente        |
| Acceder                 |
|                         |
|                         |
| Psicologia (general)    |
|                         |
|                         |
| <                       |

Luego, haremos click sobre el Área de *Ciencias ambientales y de la Tierra* (3). A continuación se nos presentará las tres Subáreas temáticas que están representadas en la Base de datos elegida.

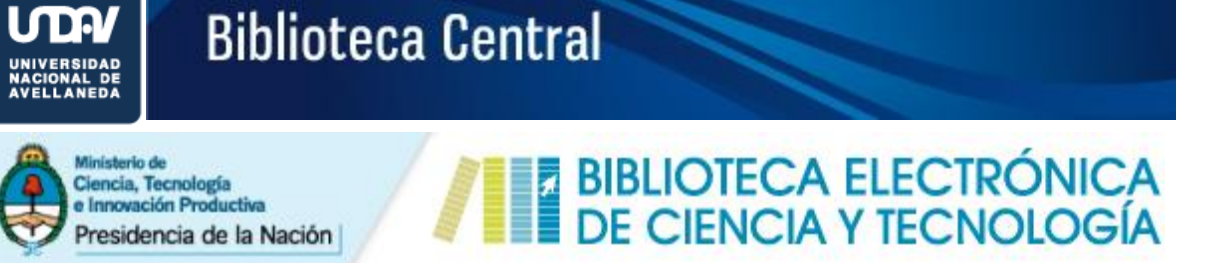

Si hacemos click sobre alguna de ellas, *Ciencias ambientales (general)* (4) por ejemplo, se nos mostrarán los títulos que responden a ese contenido temático en particular (5).

| Colección                      |     | recurso: SAGE Premier gran área | a: Ciencias exactas y naturales | área: Ciencias ambientales y o | le la tierra                   |
|--------------------------------|-----|---------------------------------|---------------------------------|--------------------------------|--------------------------------|
| Acceso abierto                 |     |                                 |                                 |                                | Resultado: 5 registro(:        |
| Títulos en curso               |     |                                 |                                 |                                |                                |
| Títulos cerrados               |     | CULTURAL GEOGR                  | APHIES                          |                                | <u>cultural</u><br>geographies |
| Colección completa             |     | ISSN 1474-4740 eISSN 147        | 7-0881                          |                                | YY                             |
|                                |     | Fecha de inicio y cierre: 2002  | l-al presente                   |                                |                                |
| Recursos                       |     |                                 |                                 |                                | and here a                     |
|                                |     | SUSCRIPCIONES EN CURS           | 0                               |                                |                                |
| SAGE Premier                   |     | Academic Search Premier         | EBSCO                           | SAGE Premier                   |                                |
|                                |     | Existencias MINCYT              |                                 | Existencias MINCY              | т 🔍                            |
| Cobertura temática             |     | -desde el vol(no) 5(1)-         |                                 | -desde el vol(no) 6(1)-        |                                |
| SUBÁREAS                       |     | 1998                            | al presente                     | 1999                           | al presente                    |
| Ciencias ambientales (general) | (4) | Acce                            | der                             |                                | ◆ Acceder                      |
| Climatología                   |     |                                 |                                 |                                |                                |
| Geofísica 2                    |     |                                 |                                 |                                |                                |

| Colección              |     | recurso: SAGE Premier ] gran área  | : Ciencias exactas y naturales | áre | a: Ciencias ambientales y de la tie    | erra                  |
|------------------------|-----|------------------------------------|--------------------------------|-----|----------------------------------------|-----------------------|
| Acceso abierto 0       | - · | subarea, ciencias ambientales (gen |                                |     |                                        |                       |
| Títulos en curso       |     |                                    |                                |     |                                        | Resultado: 2 registro |
| Títulos cerrados 1     |     |                                    |                                |     |                                        |                       |
| Colección completa     |     | HOLOGENE, THE                      |                                |     |                                        | HOLOCENE              |
|                        |     | ISSN 0959-6836 eISSN 1477          | 7-0911                         |     |                                        |                       |
| Recursos               |     | Fecha de inicio y cierre: 1991     | -al presente                   |     |                                        |                       |
| SAGE Premier 2         |     | SUSCRIPCIONES EN CURS              | 0                              |     |                                        |                       |
|                        |     | Academic Search Premier            | EBSCO                          |     | SAGE Premier                           |                       |
| 🖉 Cobertura temática   |     | Existencias MINCYT                 |                                |     | Existencias MINCYT                     |                       |
| SUBÁREAS               |     | -desde el vol(no) 8(1)-<br>1998    | al presente                    |     | -desde el vol(no) 9(1)-<br><b>1999</b> | al presente           |
| Ciencias ambientales 2 | (5) |                                    |                                |     |                                        |                       |

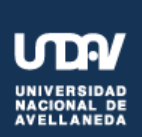

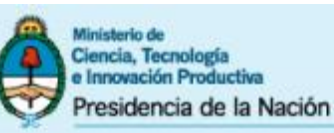

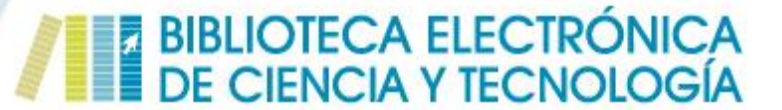

### **Publicaciones Periódicas**

#### Filtro por Colección

En esta sección se pueden filtrar las publicaciones por el tipo de colección. Se distinguen cuatro 4 tipos:

(1) Acceso abierto: títulos a los que se puede acceder desde cualquier conexión a Internet. El acceso al texto completo de los artículos es directo libre y gratuito.

(2) *Títulos en curso*: revistas que aún se siguen publicando (incluye revistas de acceso abierto y pagas).

(3) *Títulos cerrados*: revistas que ya no se publican (incluye revistas de acceso abierto y pagas).

(4) *Colección completa*: revistas a las que se puede acceder desde el Nro.1 hasta la fecha de cierre, en caso de que sea una revista cerrada, o hasta el presente (incluye revistas de acceso abierto y pagas).

| 🗅 Colección                                                                                        | Resultado: <b>19728 registr</b>                                                                                                    |
|----------------------------------------------------------------------------------------------------|----------------------------------------------------------------------------------------------------|
| Acceso abierto 9888<br>Títulos en curso 17101<br>Títulos cerrados 2627<br>Colección completa 15735 | 027.7 ZEITSCHRIFT FÜR BIBLIOTHEKSKULTUR = JOURNAL FOR LIBRARY CULTURE<br>eISSN 2296-0597<br>Fecha de inicio y cierre: 2013-al presente |
|                                                                                                    | SUSCRIPCIONES EN CURSO                                                                                                    |
| Recursos                                                                                           | Directory of Open Access Journals                                                                                                    |
| Academic Search 3802<br>Premier                                                                    | Existencias MINCYT Consulte la disponibilidad de contenidos en                                                                         |
| ACM Digital Library 52                                                                             | acceso abierto ingresando en la revista.                                                                                               |
| AIP Scitation (21)                                                                                 | Acceder                                                                                                    |
| American Chemical Society<br>Publications                                                          |                                                                                                    |
| American Physical Society 14                                                                       | COBERTURA TEMÁTICA                                                                                                    |
| Annual Reviews 46                                                                                  | Bibliotecologia                                                                                                    |
| Art Full Text (H.W. Wilson) 186                                                                    |                                                                                                    |
| BioMed Central (281)                                                                               | •                                                                                                    |

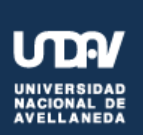

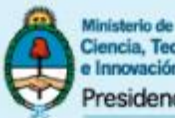

Ciencia, Tecnología e Innovación Productiva Presidencia de la Nación

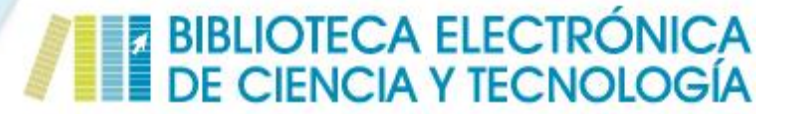

### **Publicaciones Periódicas**

#### Resultados de las Búsquedas

Al desplegar los resultados se incluye la información correspondiente a la búsqueda realizada. Allí se pueden ver los términos de búsqueda que fueron utilizados (1) y las Bases de Datos a las que pertenecen los títulos que responden al término de búsqueda utilizado (2). También pueden observarse las grandes áreas temáticas a las pertenecen los títulos recuperados (3). Haciendo click sobre ellas se puede refinar la búsqueda por área y/o subárea. Lo mismo puede hacerse en la sección Colección (4).

Existe una sección (5) en la que se puede elegir el tipo de visualización de los resultados. La **Vista** estándar brindará la ficha completa de información de cada título (6).

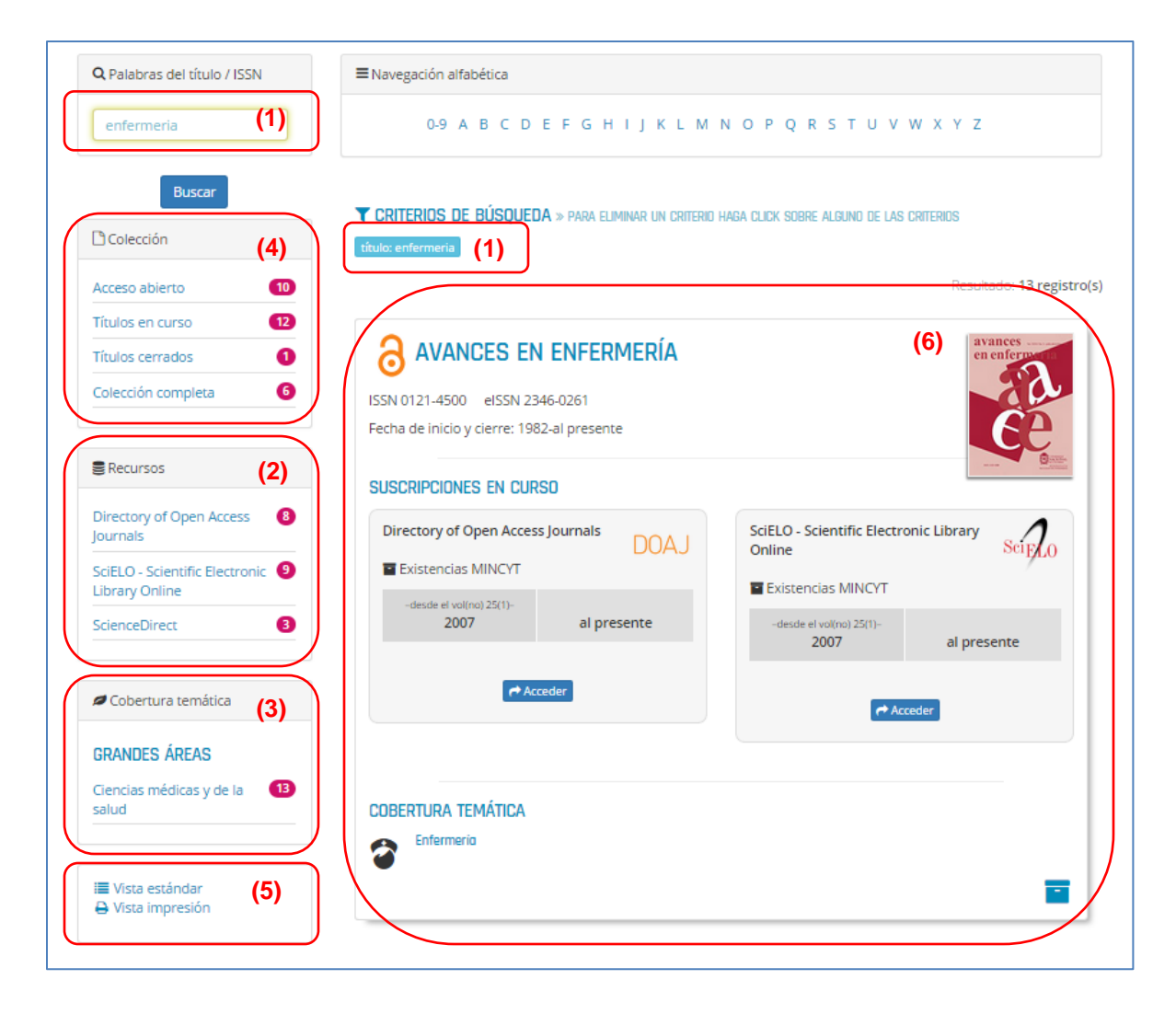

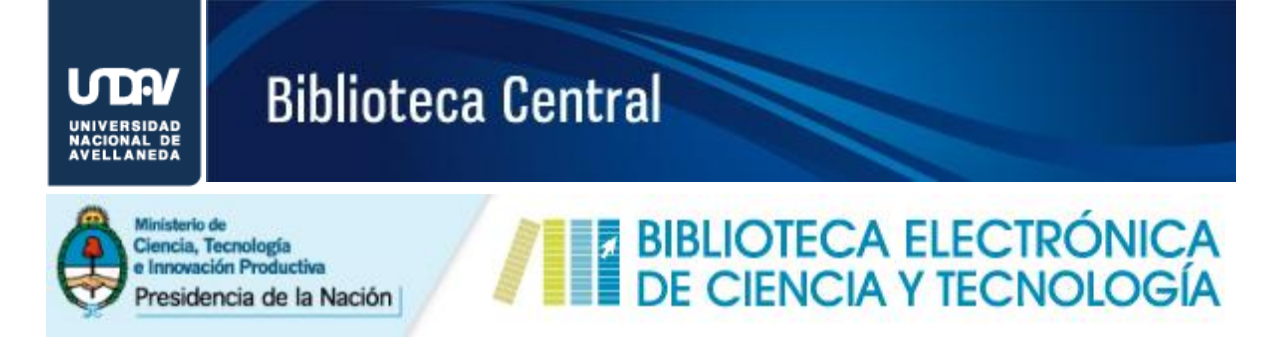

La Vista impresión presentará el listado básico de los títulos resultantes de la búsqueda (7)

| Q Palabras del título / ISSN                       | ■Navegación alfabética                                                                                                    |
|----------------------------------------------------|----------------------------------------------------------------------------------------------------|
| enfermeria                                         | 0-9 A B C D E F G H I J K L M N O P Q R S T U V W X Y Z                                                                                                    |
| Buscar                                             |                                                                                                    |
| 🗅 Colección                                        | CRITERIOS DE BUSQUEDA » PARA ELIMINAR UN CRITERIO HAGA CLICK SOBRE ALGUNO DE LAS CRITERIOS     título: enfermeria                                                                                                    |
| Acceso abierto 10                                  | Resultado. 13 registro                                                                                                    |
| Títulos en curso                                   | AVANCES EN ENFERMERÍA (7)                                                                                                    |
| Títulos cerrados 1                                 | ISSN 0121-4500 eISSN 2346-0261                                                                                                    |
| Colección completa 6                               | Suscripciones:  Directory of Open Access Journals. Existencias MINCYT: desde el vol(no) 25(1) 2007 / al presente.  SciELO - Scientific Electronic Library Online. Existencias MINCYT: desde el vol(no) 25(1) 2007 / al presente.               |
| Recursos                                           | CIENCIA Y ENFERMERÍA REVISTA IBEROAMERICANA DE INVESTIGACION                                                                                                    |
| Directory of Open Access 8                         | ISSN 0717-2079 eISSN 0717-9553                                                                                                    |
| Journals                                           | Suscripciones:                                                                                                    |
| SciELO - Scientific Electronic 🧕<br>Library Online | <ul> <li>Directory of Open Access Journals, Existencials MINCYT, desde el vol(no) 10(1) 2002 / al presente.</li> <li>SciELO - Scientific Electronic Library Online. Existencials MINCYT: desde el vol(no) 10(1) 2002 / al presente.</li> </ul> |
| ScienceDirect 3                                    | ENFERMERÍA ACTUAL EN COSTA RICA                                                                                                    |
|                                                    | ISSN 1409-4568                                                                                                    |
| Ø Cobertura temática                               | <ul> <li>Suscripciones:</li> <li>Directory of Open Access Journals. Existencias MINCYT: Consulte la disponibilidad de contenidos en acceso abier<br/>ingresando en la revista.</li> </ul>                                                      |
| GRANDES ÁREAS                                      | ENFERMERÍA CLÍNICA                                                                                                    |
| Ciencias médicas y de la 13                        | ISSN 1130-8621 eISSN 1579-2013                                                                                                    |
| Saluu                                              | Suscripciones:<br>• ScienceDirect. Existencias MINCYT: desde el vol(no) 11(1) 2001 / al presente.                                                                                                    |
| i≣ Vista estándar<br>⊖ <u>Vista impresión</u>      | ENFERMERÍA GLOBAL                                                                                                    |
|                                                    | ISSN 1695-6141                                                                                                    |
|                                                    | Suscripciones:<br>SciELO - Scientific Electronic Library Online. Existencias MINCYT: Consulte la disponibilidad de contenidos en                                                                                                    |

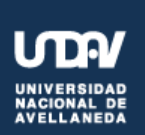

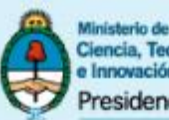

Ciencia, Tecnología e Innovación Productiva Presidencia de la Nación

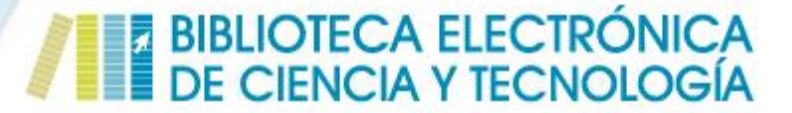

### **Publicaciones Periódicas**

#### Resultados de las Búsquedas

La ficha completa de cada título permite conocer los datos básicos de la publicación (título, ISSN, Fecha de inicio y cierre) (1), la Base de Datos a la que pertenece (2), el período de tiempo cubierto (existencias) (3) y las temáticas de las que trata (4). Además brinda acceso a la página principal de la revista (5).

También se ha incorporado un icono (6) que permite agregar el título de que se trate a un listado personalizado de revistas. Esta opción sólo se puede utilizar una vez que se haya registrado como usuario.

| (1)<br>ISSN 1130-8621 eISSN 1579-2013<br>Fecha de inicio y cierre: 1991-al presente<br>SUSCRIPCIONES EN CURSO          | Enfermería<br>Clínica |
|----------------------------------------------------------------------------------------------------|-----------------------|
| (2)<br>ScienceDirect<br>Existencias MINCYT<br>-desde el vol(no) 11(1)-<br>2001<br>al presente<br>(3)<br>(3)<br>Acceder |                       |
| COBERTURA TEMÁTICA                                                                                                    | (6)                   |